| <b>1</b> | ลขรหัสสาขาธ | นาคาร.xls [โหมดความเข้ากันได้]         |                |     | x   |
|----------|-------------|----------------------------------------|----------------|-----|-----|
|          | А           | В                                      | С              | D   |     |
| 1        | ลำดับที่    | ชื่อ นามสกุล                           | รหัสสาขาธนาคาร |     |     |
| 2        | 1           | นายอินสม ศรีคำ                         | 1255           |     |     |
| 3        | 2           | xxxxxxxxxxxxxxxxxxxxxxxxxxxxxxxxxxxxxx | XXXX           |     |     |
| 4        | 3           |                                        |                |     |     |
| 5        | 4           |                                        |                |     |     |
| 6        | 5           |                                        |                |     |     |
| 7        | 6           |                                        |                |     |     |
| 8        | 7           |                                        |                |     |     |
| 9        | 8           |                                        |                |     |     |
| 10       | 9           |                                        |                |     |     |
| 11       | 10          |                                        |                |     | Ŧ   |
| 14 4     | ► ► She     | et1 🕲                                  |                | ► I | .:: |

การนำเข้าข้อมูลรหัสสาขาธนาคารกรณีธนาคารมีเลขนำหน้าสามตัวแรกไม่ตรงกับรหัสสาขาธนาคาร

 บันทึกข้อมูล ให้มีสามสดมภ์ คือ ลำดับที่ (สดมภ์A) ชื่อ นามสกุล (สดมภ์ B) และรหัสสาขาธนาการสี่หลัก (สดมภ์ C) เน้นเฉพาะธนาการที่เลขนำหน้าสามตัวแรกไม่ตรงกับรหัสสาขาธนาการ

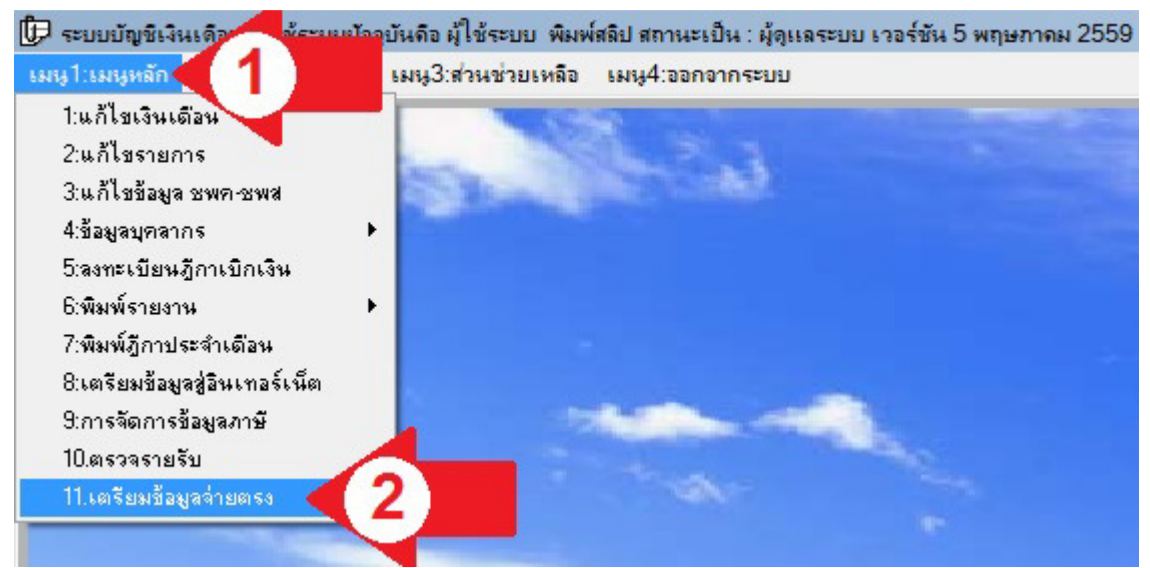

2 การนำเข้าข้อมูล ให้เปิดโปรแกรม E-Money (EditSala.exe) แล้วคลิกเมนูหลักตามลูกศรแดง หมายเลข 1
 เลือก เตรียมข้อมูลจ่ายตรงตามลูกศรแดง หมายเลข 2

| iaมูลเด <b>ื</b> ่อน | พฤษภาคม     | ชนิดข้                      | อมูล รหัสธนาคา | ns 🗲 3 🛛   | .ม่ระบุจังหวัด | • |   |
|----------------------|-------------|-----------------------------|----------------|------------|----------------|---|---|
| อยู่ข้อมูล           |             |                             |                |            |                |   | 4 |
| ไอสหกรณ์             | จำนวนสหกรณ์ | 2 สหกรณ์                    | ลำ             | นวน ตรวจผ่ | าน สรุปผล      |   |   |
| ดชื่อสหกรณ์          |             | ข้อมูลเลขประชาชน            | 2,             | 283        |                |   |   |
|                      | Γ           | ข้อมูลธนาคาร                |                |            | <b>—</b>       |   |   |
| - #                  |             | ข้อมูลส่วนลดหย่อน (ล.ย.01   | )              |            | <b> </b>       |   |   |
| รหสรายการ            | F14         | ข้อมูลสหกรณ์ออมทรัพย์       |                |            | <b> </b>       |   |   |
|                      |             | วันเริ่มต้นเป็นสมาชิก กบข   | ./กสจ.         |            |                |   |   |
| 100m000mc            | เต ส่วนแข็ง | วันที่เริ่มสะสมเข้า กบข.    |                |            | <b></b>        |   |   |
| สรายการชกกา          | F19         | วันที่เริ่มสะสมส่วนเพิ่ม กบ | ช.             |            |                |   |   |

3 เลือกชนิดข้อมูลเป็น รหัสธนาการ ตามลูกศรแดง หมายเลข 3 ส่วนจังหวัดถ้าเลือกข้อมูลจะไม่ลงผิดกลุ่ม จังหวัดเฉพาะสำนักงานเขตพื้นที่การศึกษามัธยมศึกษาที่รับผิดชอบมากกว่าหนึ่งจังหวัด ไม่เลือกกีทำงานได้ กลิกปุ่ม ... ตามลูกศรแดง หมายเลข 4

| Open                         |                            |                               |                      | ×           |
|------------------------------|----------------------------|-------------------------------|----------------------|-------------|
| Look in: 🔂 🕞                 | .ocal Disk (               | :) 4 5                        | 🚽 🎯 🦻 📂 I            |             |
| Nam                          | e 🔺                        |                               | ▼ Date modifie       | d 🔻 Type 🔺  |
|                              | erfLogs                    |                               | 14/7/2552 10:        | 20 File fol |
| Desktop 🛛 🔒 🖡                | rogram Fi                  | les                           | 3/5/2559 20:0        | 6 File fol  |
| 👝 🔒 🖡                        | Program Files (x86) SALARY |                               | 3/5/2559 20:0        | 6 File fol  |
| 📻 🔒 S                        |                            |                               | 5/5/2559 8:26        | File fol    |
| ibraries 🛛 🔒 🕻               | Isers                      |                               | 12/4/2559 9:3        | 3 File fol  |
| 🔊 🔒 V                        | Vindows                    |                               | 22/3/2559 0:4        | 0 File fol  |
|                              | ลบรหัสสาบ                  | าธนาการ.xls                   | 5/5/2559 7:39 แพ่นงา | แม่นงา      |
| mputer 🗃 เฉขสมาชิกสหกรณ์ xls |                            | พกรณ์xls                      | 5/5/2559 7:39        | แผ่นงา 🔻    |
|                              |                            |                               | •                    |             |
| twork File na                | ime:                       | เลขรหัสสาขาธนาคาร <i>x</i> ls | -                    | ок          |
| Files o                      | f type:                    | *xls                          | -                    | Cancel      |
|                              |                            |                               |                      | Code Page   |
|                              |                            |                               |                      |             |
|                              |                            |                               |                      | //          |

4 เลือกไคร์ฟที่บันทึกข้อมูลตามลูกศรแดง หมายเลข 5 เลือกไฟล์ที่บันทึกไว้ แล้วคลิกปุ่ม OK ตามลูกศรแดง หมายเลข 6

| 伊 เตรียมข้อมูลอ่ | ่ายตระ เวอร์ชัน 5 พฤษภาคม 2559 เวลา 08.20 น.                                   | ×   |
|------------------|--------------------------------------------------------------------------------|-----|
| ข้อมูลเดือน      | พฤษภาคม 🗣 2559 ชนิดข้อมูล รหัสธนาคาร 🗣 เลือกจังหวัด ไม่ระบุจังหวัด 🗣           |     |
| ที่อยู่ข้อมูล    | C:\เลยรศัสสาขาธนาตาร.XLS                                                       |     |
| ชื่อสหกรณ์       | <mark>จำนวนสหกรณ์ 2 สหกรณ์</mark> จำนวน ตรวจผ่าน สรปผล                         |     |
| ดูชื่อสหกรณ์     | 🗖 ข้อมูลเลขประชาชน 2,283                                                       |     |
|                  | 🗖 ข้อมูลธนาคาร                                                                 |     |
|                  | 🗖 ข้อมูลส่วนลดทย่อน (ล.ย.01)                                                   |     |
| รหสรายกา         | เรทกสหกรณ<br> F14                                                              |     |
|                  | 🗖 วันเริ่มต้นเป็นสมาชิก กบข./กสจ.                                              |     |
|                  | 🗖 วันที่เริ่มสะสมเข้า กบข.                                                     |     |
| รหสรายการหกก:    | บข.สวนเพม<br> F19                                                              |     |
| đi               | ทษีตั้งฐาน แก้ไขธนาคาร โหลดใหม่ แก้ไขบุคคล <b>บันทึกข้อมูล</b> 7 ดทำไฟล์ข้อมูล | ปิด |

5 คลิกปุ่มบันทึกข้อมูล ตามลูกศรแคง หมายเลข 7 รอระบบคำเนินการเสร็จจะแสคงหน้าจอถัดไป

| แจ้งให้ทราบ |                                             | ×    |
|-------------|---------------------------------------------|------|
|             | ต่ำเนินการบันทึกข้อมูล รหัสธนาจาร เรียบร้อย | แล้ว |
|             |                                             | ОК   |

6 เมื่อระบบคำเนินการเรียบร้อยแล้ว จะแจ้งผลให้ทราบคังจอภาพ